## How to register for Goalkeeper Training

Navigate to https://www.ayso183.org

Once there in the upper right hand corner click on "Login" button

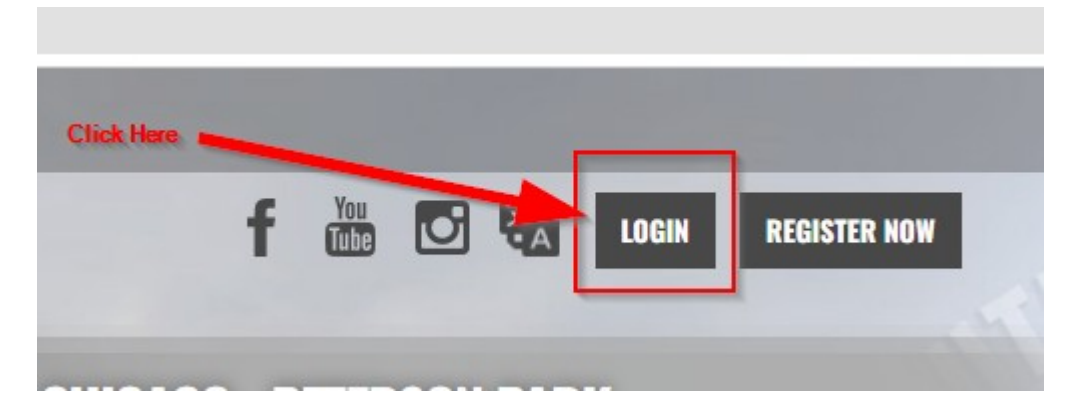

Select the appropriate account and enter your account password on the next screens

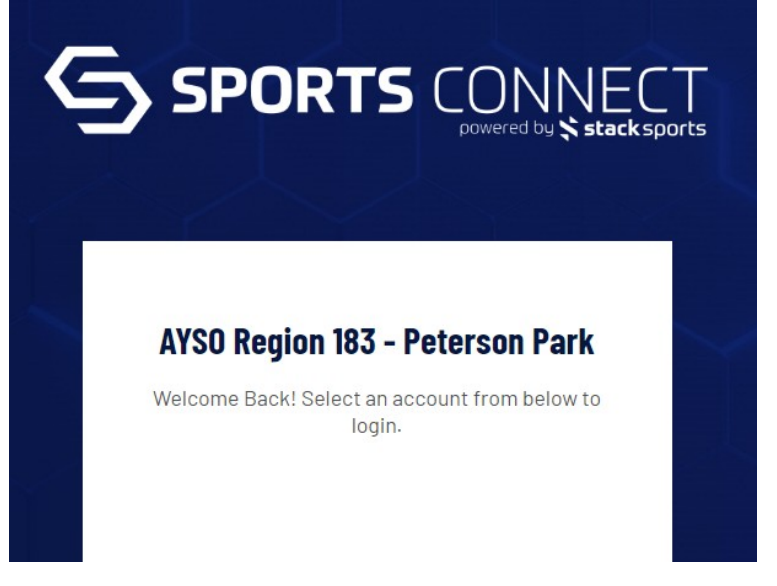

Once logged in, it should look somewhat similar to the following:

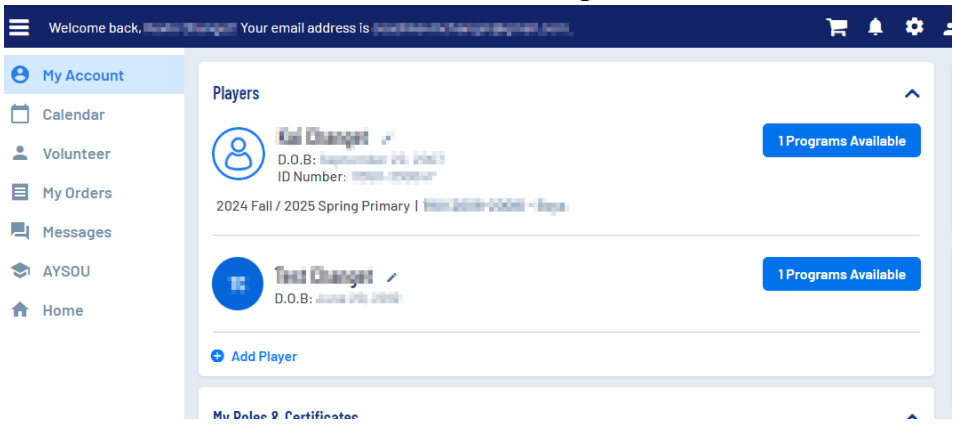

Find the player you want to enroll in the Goalkeeper Training and click on the blue "X Programs Available".

| Players             | The child you want to register for Goalkeeper Training | ^                    |
|---------------------|--------------------------------------------------------|----------------------|
| <b>(2) D.O.B</b> :  | anget                                                  | 1 Programs Available |
| 2024 Fall / 2025 \$ | ber: 1                                                 | Click bere           |

If the player you selected is U10, U12, or U14 they should have the following option available

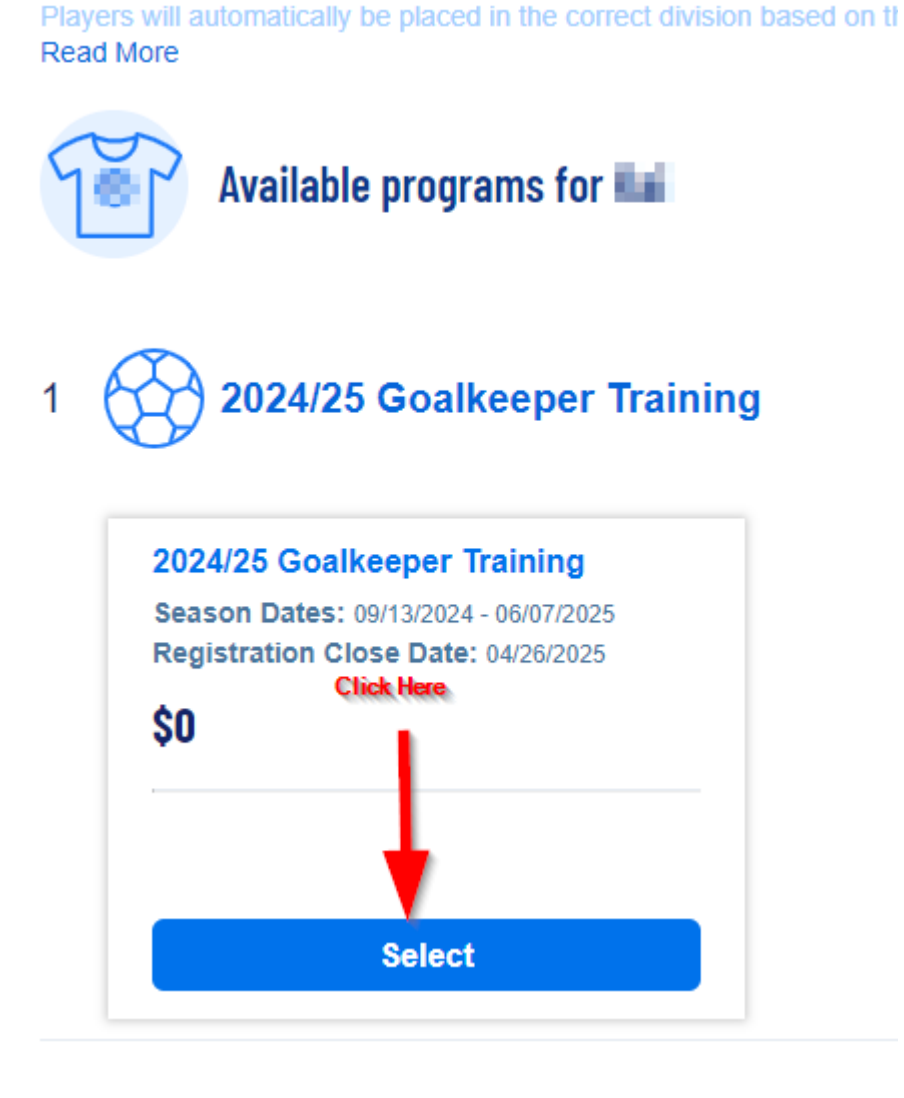

Once clicked, the blue button should turn white (1) and the "Next Player" button should turn blue (2) (if you have more than one child registered).

| Available programs for 🖬                                                                                    |        | ^                |
|----------------------------------------------------------------------------------------------------|--------|------------------|
| 1 2024/25 Goalkeeper Trainin                                                                                | g      | Hide Divisions   |
| 2024/25 Goalkeeper Training<br>Season Dates: 09/13/2024 - 06/07/2025<br>Registration Close Date: 04/26/2025 |        |                  |
| \$0                                                                                                    |        |                  |
| Selected                                                                                                    |        | 2                |
|                                                                                                    | View N | Nore Next Player |

Register more children if you have them, if not, click on Skip or Continue

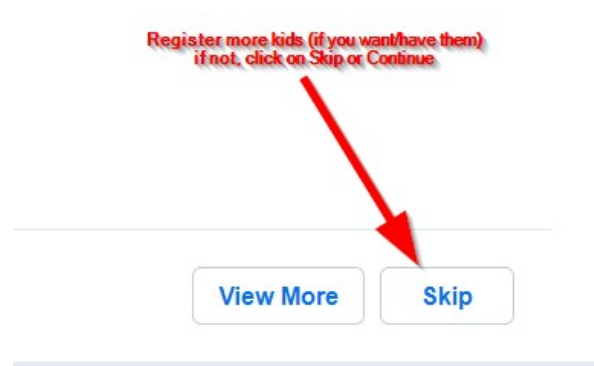

## Next verify the children you're registering for the program

| The following in below.   | four the program que | anization for enrollment. Please ensure that Legal First name and Legal Last name are entered |
|---------------------------|----------------------|-----------------------------------------------------------------------------------------------|
| 🛞 Kal                     |                      |                                                                                               |
|                           | CLegal First Name *  | Legal Last Name *                                                                             |
|                           | 838                  | Changel                                                                                       |
| Upload Profile<br>Picture | Gender*              | Date of Birth *                                                                               |

Next you'll be presented with a "Looking to get involved?" page. Please consider volunteering to some degree as there are lots of opportunities available and we always need more assistance.

| <b>Looking to get involved? Here a</b><br>You can sign up yourself or a family member. | re some opportunities.                                       |                            |
|----------------------------------------------------------------------------------------|--------------------------------------------------------------|----------------------------|
| 2024 Fall / 2025 Spring Primary                                                        |                                                              |                            |
| Assistant Coach<br>Assistant Coach                                                     | Head Coach<br>Head Coach<br>I is signed up for this position | Team Parent<br>Team Parent |
| Select                                                                                 | Select                                                       | Select                     |

In addition to these roles, there's also Refereeing and Board Member opportunities, these can be found by clicking on the "Show all available opportunities" button on the bottom of the screen.

|           |                                                   | Show All Available Opportunities                                             |                |
|-----------|---------------------------------------------------|------------------------------------------------------------------------------|----------------|
| Ac<br>Sel | Iditional Voluntee<br>ect a program below to view | er Opportunities.<br>v and select any division with available opportunities. |                |
| Pro       | ograms                                            |                                                                              |                |
| 1         | 2024/2025 Refer                                   | rees                                                                         | View Divisions |
| 2         | Board Member -                                    | MY2024                                                                       | View Divisions |
| 3         | Extra 2024/2025                                   |                                                                              | View Divisions |
| 4         | 2024 Fall / 2025                                  | Spring Primary                                                               | Hide Divisions |

Click on Skip button to move onto the Order Summary screen. Verify amount is \$0.00 and then click on "Submit Order" button.

| Here is your order<br>Let's review your order and pa<br>and will have to log back in to | Summary.<br>yment options before checking out. F<br>complete your order.                                                 | For your security, if you are in                                              | active on this pa | age for 20 minu  | ites you'll automatical | y be logged out |
|-----------------------------------------------------------------------------------------|----------------------------------------------------------------------------------------------------|-------------------------------------------------------------------------------|-------------------|------------------|-------------------------|-----------------|
|                                                                                         |                                                                                                    |                                                                               |                   |                  |                         |                 |
| 2024/25 Goalkeeper Training                                                             | - 2024/25 Goalkeeper Training                                                                                            | Show Breakdown  ∽<br>Custom Deposit                                           | Ş                 | \$0.00           | Pay in Full             |                 |
| Total Due: Double c<br>associat<br>Total Due Today: reach                               | heck and verify that this is \$0.00 th<br>ed with this training. If it is not \$0.0<br>out to us at aysoregion 183@gmail | ere should be no charge<br>10, do not submit, rather<br>.com and let us know. | 0                 | \$0.00<br>\$0.00 |                         |                 |
|                                                                                         |                                                                                                    |                                                                               |                   |                  | Send Email C            | onfirmation 🔽   |
| < Back                                                                                  |                                                                                                    |                                                                               |                   |                  | <b>2 s</b>              | ubmit Order     |

Lastly you should see the "Order Confirmation" screen

| Thanks, See Seen such | cessfully placed Your Registration Order Confirmation Number is 123815013 | Open Balance        |       |
|-----------------------|---------------------------------------------------------------------------|---------------------|-------|
|                       |                                                                           | Total Open Balance: | \$0.0 |
| 2024/25 Goalkeeper    | Training                                                                  |                     |       |

That's it.... We'll see you on Friday!